# INTERACTIVE FICTION FROM INFOCOM

# Scollection

de in des propes de deux avec, constante de la deux propestante endoarder autores de la deux de la deux de la

Includes:

- A MIND FOREVER VOYAGING
   THE HITCHHIKER'S GUIDE TO THE GALAXY
   STARCROSS
- STATIONFALL
   SUSPENDED
- **Bonus Titles:**
- PLANETFALL
- BEYOND ZORK

ACTIVISION.

# **NEED HINTS?**

In the U.S. just dial: **1 (900) 680-HINT**\* (\$.95 per min.) In Canada call: **1 (900) 451-4849**\* (\$1.25 per min.) \* Must be 18 years or older, or have a parent's permission to call. Touch-tone only. Prices subject to change without notice.

# **Table of Contents**

| Before Installing1                                              |
|-----------------------------------------------------------------|
| To Install the INFOCOM COLLECTION from Windows <sup>™</sup> 2   |
| To Install the INFOCOM COLLECTION from Windows <sup>™</sup> 952 |
| To Install the INFOCOM COLLECTION to your Macintosh             |
| How to Play the Games4                                          |
| Saving and Restoring Files4                                     |
| Communicating with Interactive Fiction                          |
| Troubleshooting Tips for Windows11                              |
| Troubleshooting Tips for Macintosh                              |
| Customer Service                                                |
| Warranty                                                        |

### Windows System Requirements:

- · IBM PC or 100% compatible
- 640K RAM
- CD-ROM drive (150K bps)
- MS-DOS 5.0 to 6.2 supported
- Microsoft Windows<sup>™</sup> 3.1, 3.11, NT and Windows<sup>™</sup> 95 supported
- Hard disk drive with 2 MB available (Mystery Collection needs a hard disk with 3 MB available)

### Macintosh System Requirements:

- Models supported: Mac Plus, SE, II series, LC series, Performa series, Centris series, Quadra series, Powerbook series and Power Mac series
- CD-ROM drive (150K bps)
- · B/W and color systems supported
- System 6.0.7 to 7.5 supported
- Hard disk drive with 2 MB available (*Mystery Collection* needs a hard disk with 3 MB available)

# **Before Installing**

- · Close all other applications.
- We do not recommend installing this program to a compressed drive. If possible, install to a non-compressed drive and run the program from there. If you do need to install to a compressed drive, the disk space requirements are 4 MB of free disk space rather than 2 MB. (Disk space requirements for the *Mystery Collection* are 6 MB of free disk space rather than 3 MB.)

For more information on the INFOCOM COLLECTION view the **README.TXT** file on the INFOCOM COLLECTION CD-ROM disc.

# To Install the INFOCOM COLLECTION from Windows™

- 1. Open Microsoft Windows<sup>™</sup> as you normally do or type **win** at the DOS prompt, then press **<ENTER>**.
- 2. Insert the INFOCOM COLLECTION CD-ROM disc in the CD-ROM drive.
- 3. Pull down the File menu in the Program Manager and select Run...
- 4. Click on the Browse button.
- Select the drive where you inserted your INFOCOM COLLECTION CD-ROM disc. For example, if the INFOCOM COLLECTION CD-ROM disc is in drive D, click on the drive D icon in the lower right corner.
- Double-click on the PC Folder. Double-click INSTALL.EXE, click the OK button in the Run dialog box, and follow the on-screen instructions to install the INFOCOM COLLECTION onto your hard drive.

When setup is complete, your Program Manager will display the INFOCOM COLLEC-TION game icons in the INFOCOM window. You can then double-click on any of the game icons and start to play. Have fun!

# To Install the INFOCOM COLLECTION from Windows™ 95

- 1. Insert the INFOCOM COLLECTION CD-ROM disc in the CD-ROM drive.
- Click the Start button, click Run..., click the Browse button, find and look in the CD-ROM drive where you inserted the INFOCOM COLLECTION CD-ROM disc.
- 3. Double-click on the **PC** Folder. Double-click **INSTALL**, click on the **OK** button in the **Run** dialog box, then follow the on-screen instructions to install the **INFO-COM COLLECTION** onto your hard drive.

When setup is complete, close the **Infocom** Window. To play one of the Infocom games, click the **Start** button, point to **Programs**, point to the **Infocom** folder, and click the game you want to play. Have fun!

# To Install the INFOCOM COLLECTION to your Macintosh

- 1. Insert the INFOCOM COLLECTION CD-ROM disc in your CD-ROM drive.
- 2. Double-click on the CD-ROM icon to open the window.
- 3. Double-click on the MAC folder.
- 4. Double-click on the Infocom installer icon.
- 5. Click on the INFOCOM install screen.
- 6. Drag the **INFOCOM** icon to your hard drive icon located on the right side of the installer window.
- 7. Click Quit to leave the installer.

When installation is complete, your hard drive will include the **INFOCOM COLLEC-TION** folder with the game icons. You can then double-click on any of the game icons and start to play. Have fun!

# How to Play the Games

Look for background information in the game handbook. Some games also come with maps to help you find your way around.

# Saving and Restoring Files

## PC

To save a game:

- 1. Type Save from within the game. You will be prompted for a file name.
- 2. Type the name of the directory and the file under which you wish to save the game.
- 3. Press <ENTER>.

To start a saved game:

- 1. Type Restore from within the game.
- 2. Type the file name of the desired saved game.
- 3. Press <ENTER>.

### MACINTOSH

To save a game:

- 1. Type Save from within the game. A dialog box will appear.
- 2. Type the name of your saved game.
- 3. Click on Save.

To start a saved grme from within a game:

- 1. Type Restore.
- 2. Highlight the desired saved game.
- 3. Click on Open.

To start a saved game from the Infocom window, double-click on the saved game's icon.

You can save and name as many games as you wish on both the PC and Macintosh versions.

5

# **Communicating With Interactive Fiction**

If you are not familiar with Infocom's Interactive Fiction, please read this section.

With Interactive Fiction, you type your commands in plain English each time you see the prompt (>). Most of the sentences that The STORIES will understand are imperative sentences. See the examples below.

When you have finished typing your input, press the RETURN (or ENTER) key. The STORY will then respond, telling you whether your request is possible at this point in the story, and what happened as a result.

The STORY recognizes your words by their first six letters, and all subsequent letters are ignored. Therefore, CANDLE, CANDLEs, and CANDLEstick would all be treated as the same word.

To move around, just type the direction you want to go. Directions can be abbreviated: NORTH to N, SOUTH to S, EAST to E, WEST to W, NORTHEAST to NE, NORTH-WEST to NW, SOUTHEAST to SE, SOUTHWEST to SW, UP to U, and DOWN to D; IN and OUT will also work in certain places.

There are many different kinds of sentences used in Infocom text adventures. Here are some examples:

>WALK TO THE NORTH >WEST >NE >DOWN >TAKE THE BIRDCAGE >OPEN THE PANEL >READ ABOUT DIMWIT FLATHEAD >LOOK UP MEGABOZ IN THE ENCYCLOPEDIA >LIE DOWN IN THE PINK SOFA >EXAMINE THE SHINY COIN >PUT THE RUSTY KEY IN THE CARDBOARD BOX >SHOW MY BOW TIE TO THE BOUNCER >HIT THE CRAWLING CRAB WITH THE GIANT NUTCRACKER >ASK THE COWARDLY KING ABOUT THE CROWN JEWELS

You can use multiple objects with certain verbs if you separate them by the word AND or by a comma. Some examples:

### >TAKE THE BOOK AND THE FROG >DROP THE JAR OF PEANUT BUTTER, THE SPOON, AND THE LEMMING FOOD >PUTT THE EGG AND THE PENCIL IN THE CABINET

You can include several inputs on one line if you separate them by the word THEN or by a period. Each input will handled in order, as though you had typed them individually at separate prompts. For example, you could type all of the following at once, before pressing the RETURN (or ENTER) key:

### >TURN ON THE LIGHT. TAKE THE BOOK THEN READ ABOUT THE JESTER IN THE BOOK

If The STORY doesn't understand one of the sentences on your input line, or if an unusual event occurs, it will ignore the rest of your input line.

The words IT and ALL can be very useful. For example:

>EXAMINE THE APPLE. TAKE IT. EAT IT >CLOSE THE HEAVY METAL DOOR. LOCK IT >PICK UP THE GREEN BOOT. SMELL IT. PUT IT ON. >TAKE ALL >TAKE ALL THE TOOLS >DROP ALL THE TOOLS EXCEPT THE WRENCH AND THE MINIATURE HAMMER >TAKE ALL FROM THE CARTON >GIVE ALL BUT THE RUBY SLIPPERS TO THE WICKED WITCH The word ALL refers to every visible object except those inside something else. If there were an apple on the ground and an orange inside a cabinet, TAKE ALL would take the apple but not the orange.

There are three kinds of questions that you can ask: WHERE IS (something), WHAT IS (something), and WHO IS (someone). For example:

>WHO IS LORD DIMWIT? >WHAT IS A GRUE? >WHERE IS EVERYBODY?

When you meet intelligent creatures, you can talk to them by typing their name, then a comma, then whatever you want to say to them. Here are some examples:

>JESTER, HELLO >GUSTAR WOOMAX, TELL ME ABOUT THE COCONUT >UNCLE OTTO, GIVE ME YOUR WALLET >HORSE, WHERE IS YOUR SADDLE? >BOY, RUN HOME THEN CALL THE POLICE >MIGHTY WIZARD, TAKE THIS POISONED APPLE. EAT IT

Notice that in the last two examples, you are giving the character more than one command on the same input line. Keep in mind, however, that many creatures don't care for idle chatter: your actions will speak louder than your words.

ACLOSE THE REAVY METAL BOOR LOCK IT HEREIL IT WITH OF SLARE

8

### Infocom Basic Commands

Please read this section before playing Infocom text adventures.

**BRIEF** — This command fully describes a location only the first time you enter it. On subsequent visits, only the name of the location and any objects present will be described. The adventures will begin in BRIEF mode, and remain in BRIEF mode unless you use the VERBOSE or SUPERBRIEF commands.

SUPERBRIEF displays only the name of a place you have entered, even if you have never been there before. In this mode, not even mention objects are described. Of course, you can always get a full description of your location and the items there by typing LOOK. In SUPERBRIEF mode, the blank line between turns will be eliminated. This mode is meant for players who are already familiar with the geography.

The VERBOSE command gives a complete description of each location, and the objects in it, every time you enter a location, even if you've been there before.

**DIAGNOSE** — This will give you a report of your physical condition.

**INVENTORY** — This will give you a list what you are carrying and wearing. You can abbreviate INVENTORY to I.

 $\mbox{LOOK}$  — This will give you a full description of your location. You can abbreviate LOOK to L.

**QUIT** — This lets you stop playing. If you want to save your position before quitting, you must use the SAVE command.

**RESTORE** — This restores a previously saved position.

**RESTART** — This stops the story and starts it over from the beginning.

**SAVE** — This saves a "snapshot" of your current position. You can return to a saved position in the future using the RESTORE command.

**SCRIPT** — This command tells your printer to begin making a transcript of the story. A transcript may aid your memory, but is not necessary.

**SCORE** — This command will show your current score and a ranking which is based on that score.

SUPERBRIEF — This command gives you the sparest level of description. See BRIEF.

 $\ensuremath{\mathsf{TIME}}$  — This command gives you the current time in the story. (Not available in all games.)

UNSCRIPT — This tells your printer to stop making a transcript.

VERBOSE — This command gives you the wordiest level of description. See BRIEF.

**VERSION** — Shows you the release number and the serial number of your copy of the story.

**WAIT** — Causes time in the story to pass. Since nothing happens until you type a sentence and press RETURN (or ENTER), you could leave your computer, take a nap, then return to the story to find that nothing has changed. You can use WAIT to make time pass in the story without doing anything. For example, if you met a wizard, you might WAIT to see if he will say anything; if you were aboard a flying carpet, you might WAIT to see where it goes.

Be sure to read the "Special Commands" section in selected games.

# Troubleshooting Tips For Windows™

| PROBLEM                                                                                            | POSSIBLE CAUSE                                                                                           | SOLUTION                                                                                                    |
|----------------------------------------------------------------------------------------------------|----------------------------------------------------------------------------------------------------|----------------------------------------------------------------------------------------------------|
| Installation<br>cannot be<br>completed.                                                            | Hard drive contains too<br>many programs and does<br>not have enough room for<br>The Infocom Collection. | Back up any infrequently used programs<br>then delete them from the hard disk drive<br>you are attempting to install to and try<br>again.                                                                                                    |
| Installer runs out<br>of disk space.                                                               | You are trying to install onto a compressed drive.                                                       | Disk compression utilities cannot predict<br>exact disk space; they can only estimate.<br>The Infocom Collection files may not com-<br>press as much as your disk compressor<br>expects. Try installing into the uncom-<br>pressed section of the drive. |
| In Windows, The<br>Infocom Collec-<br>tion program<br>group and icons<br>do not appear.            | Windows is running under<br>a shell program other than<br>Program Manager.                               | Other shell programs other than the Win-<br>dows Program Manager are not support-<br>ed. Make sure that in your System.ini file<br>in the Windows directory, the shell com-<br>mand reads "Shell-Program.exe."                                           |
| There are dupli-<br>cate program<br>icons in the Info-<br>com program<br>group.                    | You have installed the Info-<br>com Collection more than<br>once.                                        | Select the extra icons and select the delete option from within the File menu.                                                                                                    |
| In Windows 95,<br>the Infocom Col-<br>lection programs<br>do not appear in<br>the Program<br>menu. | You installed the Infocom<br>Collection programs using<br>Windows 3.1                                    | Re-install over the same Infocom Collec-<br>tion directory using Windows 95.                                                                                                    |

# **Troubleshooting Tips For Macintosh**

**POSSIBLE CAUSE** 

### PROBLEM

The Infocom Collection quits during installation

# SOLUTION

Change Start-up configuration to start up with Finder

# **Customer Service**

If you have any comments, questions or suggestions about the INFOCOM COLLECTION or any other Activision product, you can contact us at **(310) 479-5644** between the hours of 9:00 a.m. and 5:00 p.m. (Pacific Time) Monday through Friday, with the exception of holidays, or contact a customer service representative through the following on-line services:

### Activision BBS: (310) 479-1335

- · Available 24 hours a day
- Up to 14,400 Baud
- Settings: 8 Bits, No Parity, 1 Stop Bit (8, N, 1)

CompuServe: 76004,2122 or [GO GAMEPUB] in the Game Publishers Forum B

Prodigy: ACTI10B

GEnie: ACTIVISION

America OnLine: MEDIAJAKE or use keyword "ACTIVISION" to locate the Activision forum. Internet: support@activision.com or http://www.activision.com

For customer service outside of the U.S. refer to the Warranty at the end of this manual.

Activision and Infocom are registered trademarks of Activision, Inc. All rights reserved. Microsoft is a registered trademark, and Windows and Windows 95 are trademarks of the Microsoft Corporation. Macintosh is a registered trademark of Apple Corporation. © 1995 Activision, Inc.

### ACTIVISION Limited 90-Day Warranty

Activision variants to the original consumer purchaser of this computer software product that the recording medium on which the software program is recorded will be there from detects in material and workmanship for 90 days from the date of purchase. If the recording medium is found detective within 90 days of original purchase, ACTIVISION agrees to replace, free of charge, any product discovered to be defective within such period upon receipt at its Factory Service Center of the product, postage paid, with proof of date of purchase, as long as the program is still being manufactured by ACTIVISION. In the event that the program is no longer available, ACTIVISION tertains the right to substitute a similar product of equal or greater value.

This warranty is limited to the recording medium contraining the software program originally provided by ACTIVISION and is not applicable to normal wear and tear. This warranty shall not be applicable and shall be void if the defect has arisen through abuse, mistreatment, or neglect. Any implied warranties applicable to this product are illimited to the 90-day period described above.

To receive a replacement, you should enclose the original product discs only, in protective packaging accompanied by

- · a brief statement describing the defect,
- · your name and return address, and
- · a photocopy of your dated sales receipt.

Please sea the special "RETURNS" information for further instructions. Any questions? Call ACTIVISION Customer Support at one of the numbers shown below. EXCEPT AS SET FORTH ABOVE, THIS WARRANTY IS IN LIEU OF ALL OTHER WARRANTIES, WHETHER ORAL OR WRITTEN, EXPRESS OR INPLIED, INCLUDING ANY WARRANTY OF MERCHANTABLITY OR FITNESS FOR A PARTICULAR PURPOSE. AND NO OTHER REPRESENTATION OR CLAMS OF ANY KIND SHALL BE BINDING ON OR OBLIGATE ACTIVISION. IN NO EVENT WILL ACTIVISION BE LABLE FOR SPECIAL, INCIDENTAL, OR CONSEQUENTIAL DAMAGE RESULTING FROM POSSESSION, USE, OR MALFUNCTION OF THIS PRODUCT, INCLUDING DAMAGE TO PROPERTY AND, TO THE EXTENT PERMITTED BY LAW, DAMAGES FOR PERSONAL INJURY, EVEN IF ACTIVISION HAS BEEN ADVISED OF THE POSSIBLITY OF SUCH DAMAGES. SOME STATES DO NOT ALLOW LIMITATIONS ON HOW LONG AN IMPLIED WARRANTY LASTS AND/OR THE EXCLUSION OR LIMITATION OF INCIDENTAL OR CONSEQUENTIAL DAMAGES, SO THE ABOVE LIMI-TATIONS AND/OR EXCLUSION OR LIMITATION OF LIABILITY MAY NOT APPLY TO YOU. THIS WARRANTY GIVES YOU SPECIFIC LEGAL RIGHTS, AND YOU MAY HAVE OTHER RIGHTS WHICH VARY FROM STATE TO STATE.

After the warranty period, a defective Activision CD or floppy disk may be returned to Activision with a check or money order for \$7 U.S. (AUD\$12.00 for Australia, or \$7.00 for Europe) currency per CD or floppy disk for replacement (must be within one year of purchase).

RETURNS: Certified mail is recommended for returns. For best service, please be sure to-

- 1. Send the original product discs only, in protective packaging
- 2. Enclose a photocopy of your dated sales receipt.
- 3. Enclose your name and return address, typed or printed clearly, inside the package.
- Enclose a brief note describing the problem(s) you have encountered with the software with the name of the product and the brand and model name or model number of your computer.

In the U.S. send to: WARRANTY REPLACEMENTS ACTIVISION PO. Box 67713 Los Angeles, CA 90067 USA (310) 479-5644 In Europe send to: WARRANTY REPLACEMENTS ACTIVISION Long Island House, 3A 1/4 Warple Way London, W3 0RQ United Kingdom Disc Replacement: 0181 742 9400 Technical Support: 0990 111 557 In Australia send to: WARRANTY REPLACEMENTS ACTIVISION PO. Box 873 Epping, NSW 2121 Australia (61) 2 869 0955

### COPYRIGHT:

The enclosed software product is copyrighted and all rights are reserved by Activision. It is published exclusively by Activision, Inc. The distribution and sale of this product are intended for the use of the original punchaser only and for use only on the computer system specified. Lawful users of this program are hereby licensed only to read the program from its medium into memory of a computer solely for the purpose of executing the program. Copying (except for one backup copy on those systems which provide for it), duplicating, selling, or otherwise distributing this product is a violation of the law. This manual and all other documentation contained herein are copyrighted and all rights reserved by Activision. These documents may not, in whole or in part, be copied, photocopied, reproduced, translated, or reduced to any electronic medium or machine-readable form without prior consent, in writing, from Activision. Willful violations of the Copyright Law of the United States can result in civil damages of up to \$50,000 in addition to actual damages, plus criminal penalties of up to one year imprisonment and/or a \$10,000 fne. In addition, violations of the Copyright law of other jurisdictions may result in civil damages and, in certain circumstances, criminal penalties. Printed in the U.S.A.

A REAL PROPERTY OF TAXABLE

the substance which it

Place Stamp Here

# ACTIVISION.

P.O. Box 67713 Los Angeles, CA 90067 U.S.A.

### The SCI-FI Collection CD Registration Card

| For better service | , please take a | a few moments | to fill out | this card | and return it |
|--------------------|-----------------|---------------|-------------|-----------|---------------|
|--------------------|-----------------|---------------|-------------|-----------|---------------|

| Last Name                  |                                                                      | First Name            |                                      |        |  |  |  |
|----------------------------|----------------------------------------------------------------------|-----------------------|--------------------------------------|--------|--|--|--|
|                            |                                                                      |                       |                                      |        |  |  |  |
| Street                     |                                                                      |                       | Apt. No.                             |        |  |  |  |
|                            |                                                                      |                       |                                      |        |  |  |  |
| City                       |                                                                      | State or Province     |                                      |        |  |  |  |
|                            |                                                                      |                       |                                      |        |  |  |  |
| Zip Code                   | Country                                                              | Phone                 |                                      |        |  |  |  |
| Internet address:          |                                                                      |                       |                                      |        |  |  |  |
| Place of purchase:         | 10                                                                   |                       |                                      |        |  |  |  |
| Player's age:              | M D F Purchaser's age:                                               | 🗆 M 🗆                 | F                                    |        |  |  |  |
| About your computer:       | IBM Compatible  Macintosh                                            | Power Mac  Other      |                                      |        |  |  |  |
| Processor: 486 6804        | 0  Power PC  Pentium  P6                                             | Other                 | Speed:                               | Mhz    |  |  |  |
| Memory: 2 MB 4 MB          | B MB Over 8 MB Hard Dr                                               | ive Size: N           | 1B                                   |        |  |  |  |
| Disc Drive(s): 5.25" 3     | .5" CD-ROM drive Graphics:                                           | UVGA Super VGA        | □ Mac Color □ Mac                    | B/W    |  |  |  |
| Peripherals:  Joystick     | Mouse Modem Speed: 2400 B                                            | Baud 🗆 9600 🗆 14,400  | □ 28,800 □ Other                     |        |  |  |  |
| Operating System: DOS      | S □ Windows □ Mac □ Other                                            |                       |                                      |        |  |  |  |
| Sound Card: Ad Lib         | Sound Blaster 🗆 Roland 🗆 Media                                       | Vision 🗆 Other        |                                      |        |  |  |  |
| Preferred Game Type:       | Action  Adventure  Role play Other                                   | ing 🗆 Sports 🗆 Simula | tion 🗆 Education                     |        |  |  |  |
| Video game machines in     | <b>your home:</b> □ Super Nintendo E<br>I Game Boy □ Game Gear □ Sat | intertainment System  | ] Sega Genesis □ Se<br>ra 64 □ Other | ega CD |  |  |  |
| How many computer games    | do you own?                                                          | Video cartridges?     |                                      |        |  |  |  |
| What magazines do you rea  | d?                                                                   |                       |                                      |        |  |  |  |
| Children in household?     | /es □ No Age(s)                                                      |                       |                                      |        |  |  |  |
| Where did you hear about o | ur product?  Store shelf  Frier                                      | nd 🗆 Magazine 🗆 Othe  | ۲                                    |        |  |  |  |

# INTERACTIVE FICTION FROM INFOCOM

# Scollection\_

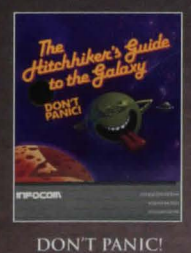

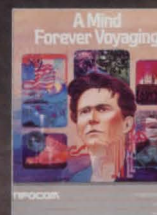

YOU ARE NOT LIKE Everyone else!

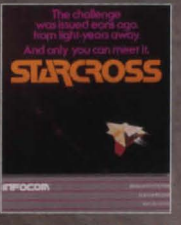

RENDEZVOUS WITH AN ALIEN VESSEL

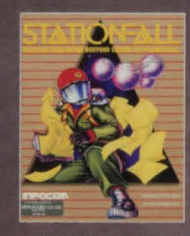

MYSTERY AT SPACE STATION GAMMA. ONLY YOUR WITS CAN SAVE THE WORLD!